## Dvoufaktorové ověření přihlášení do Office Mailu

Poslední aktualizace 29 ledna, 2025

Dvoufaktorová autentifikace vám pomůže lépe ochránit váš účet a data. I kdyby vám kdokoliv ukradl heslo, bez potvrzení přihlášení se do účtu nedostane.

## Jak si v Office Mailu zapnout dvoufaktorové ověření

- 1. Přihlaste se do svého Office Mail WebClienta.
- **2.** V pravém horním rohu klikněte na uživatele  $\rightarrow$  **Možnosti**.

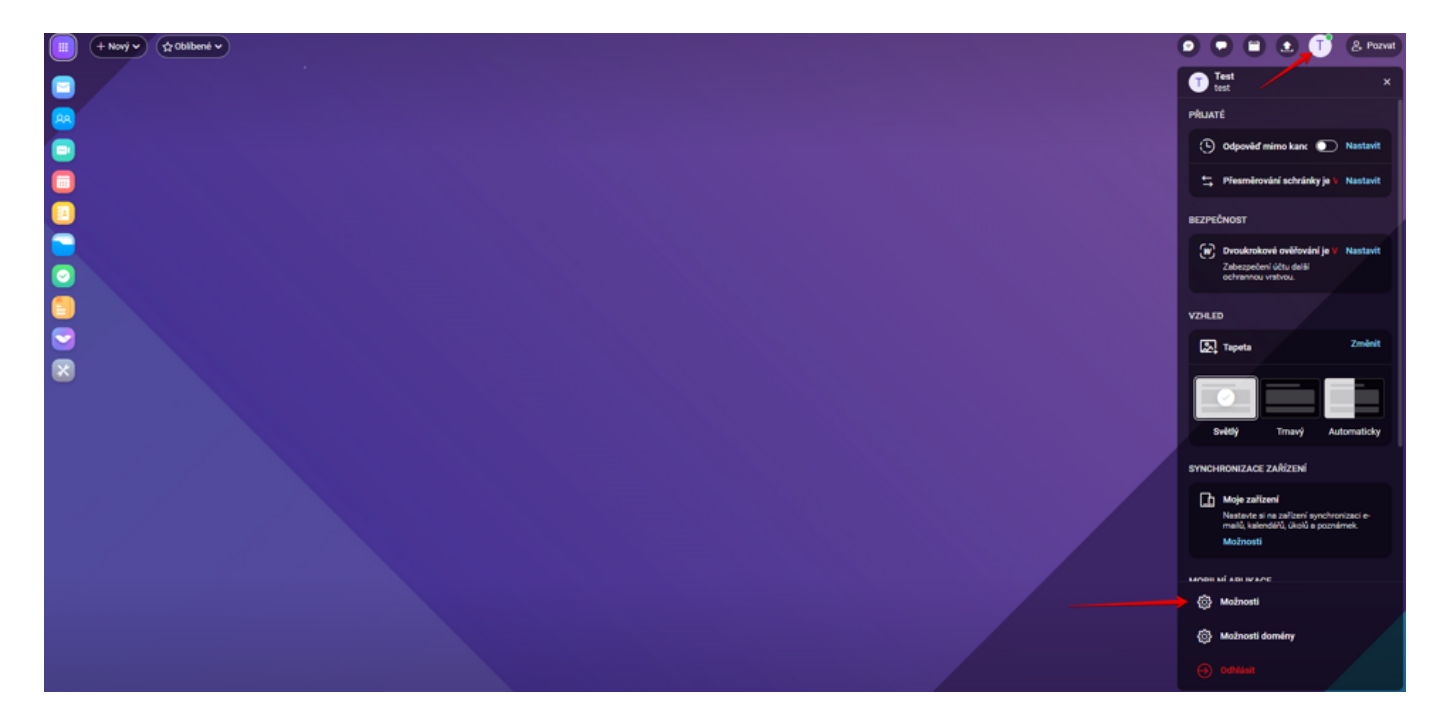

3. V okně vyberte Účty → Můj účet a klikněte na Dvoufaktorové ověřování.

| Michael              |                            |                            |                 | 0.) | 8 |
|----------------------|----------------------------|----------------------------|-----------------|-----|---|
| Stand Con Pulle Sale | dif M. Stanths             | Usera Inpetitipet          |                 |     |   |
|                      |                            |                            |                 |     |   |
| THE ADA              | 1 - Times                  | weight contractions        |                 |     |   |
| Retent problems      | Jondone                    |                            |                 |     |   |
| 23k/w                | distribution in the second | analijacançla cos          | )               |     |   |
| Product out That y   |                            | Paul Mi procridulari benia |                 |     |   |
| depending why        |                            |                            |                 |     |   |
| Autorizana GAutha    | Tracks                     | Online health              |                 |     |   |
|                      |                            | Eventational address       | M Deal-Decoders |     |   |
|                      |                            |                            |                 |     |   |
|                      |                            |                            |                 |     |   |
|                      |                            |                            |                 |     |   |
|                      |                            |                            |                 |     |   |
|                      |                            |                            |                 |     |   |
|                      |                            |                            |                 |     |   |

**4.** Ověření přihlášení probíhá přes mobilní aplikaci <u>IceWarp Autentificator</u>, kterou si můžete stáhnout na <u>stránkách IceWarp</u>. Vyberte, jaký máte mobilní telefon.

| 🖻 Dvoufaktorové ověřování 🛛 🗌 🗙                                                                                                    |
|----------------------------------------------------------------------------------------------------|
| Aplikace IceWarp Authenticator                                                                                                    |
| V aplikaci IceWarp Authenticator získáte ověřovací kódy za<br>pár sekund a zdarma. Funguje i bez připojení k internetu.<br>Jaký máte mobilní telefon ? |
| iPhone                                                                                                    |
| O Android                                                                                                    |
|                                                                                                    |
|                                                                                                    |
|                                                                                                    |
|                                                                                                    |
| Další Zrušit                                                                                                    |

**5.** Otevřete si staženou aplikaci <u>IceWarp Autentificator</u>, zvolte možnost "**Spustit nastavení**, a klikněte na ikonu "**Naskenujte QR kód**."

| Dvoufaktorové ověřování _ D X                                                                                                    |
|----------------------------------------------------------------------------------------------------|
| Aplikace IceWarp Authenticator                                                                                                    |
| Nastavit aplikaci loeWarp Authenticator pro iPhone<br>Stáhnout aplikaci z <u>App Store</u><br>Otevřete aplikaci a zvolte možnost "Spustit nastaveni"<br>Tapněte na ikonu "Naskenujte QR kód" |
|                                                                                                    |
| Nasměrujte kameru Vašeho telefonu tak aby byl kód<br>uprostřed námečku.<br>Nastavit ručně                                                                                                    |
| Dalli Zrušit                                                                                                    |

6. Vložte 6 místný kód zobrazený v aplikaci a zadejte heslo k vašemu účtu.

| Dvoufaktorové ověřování                                                                                | _       |      | $\times$ |
|----------------------------------------------------------------------------------------------------|---------|------|----------|
| Aplikace IceWarp Authenticat                                                                           | or      |      |          |
| Nastavit aplikaci IceWarp Authenticato<br>Vložte 6 místný kód zobrazený v aplikaci.<br>Zadejte kód sem | r pro i | Phon | e        |
| Zadejte heslo pro přístup k Vašemu účtu:<br>test@chciotestovatiw.cz<br>Heslo                           |         |      |          |
|                                                                                                    |         |      |          |
|                                                                                                    |         |      |          |
|                                                                                                    |         |      |          |
|                                                                                                    |         |      |          |
| Ověřit Zrušit                                                                                          |         |      |          |